# CANLLAW I DDEFNYDDWYR PORTH AR-LEIN CITB Gofyn am fynediad i'ch cyflogwr

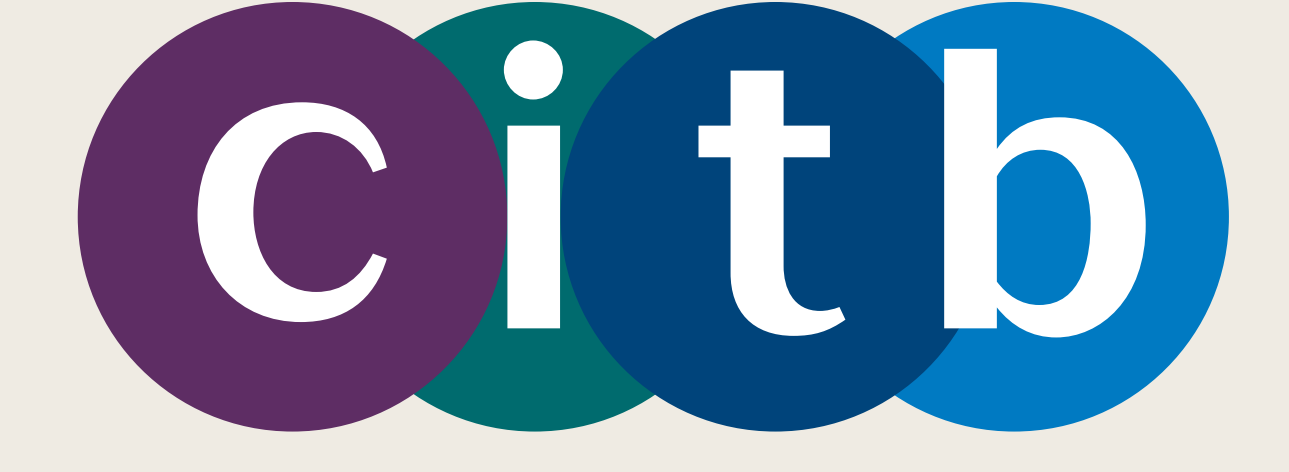

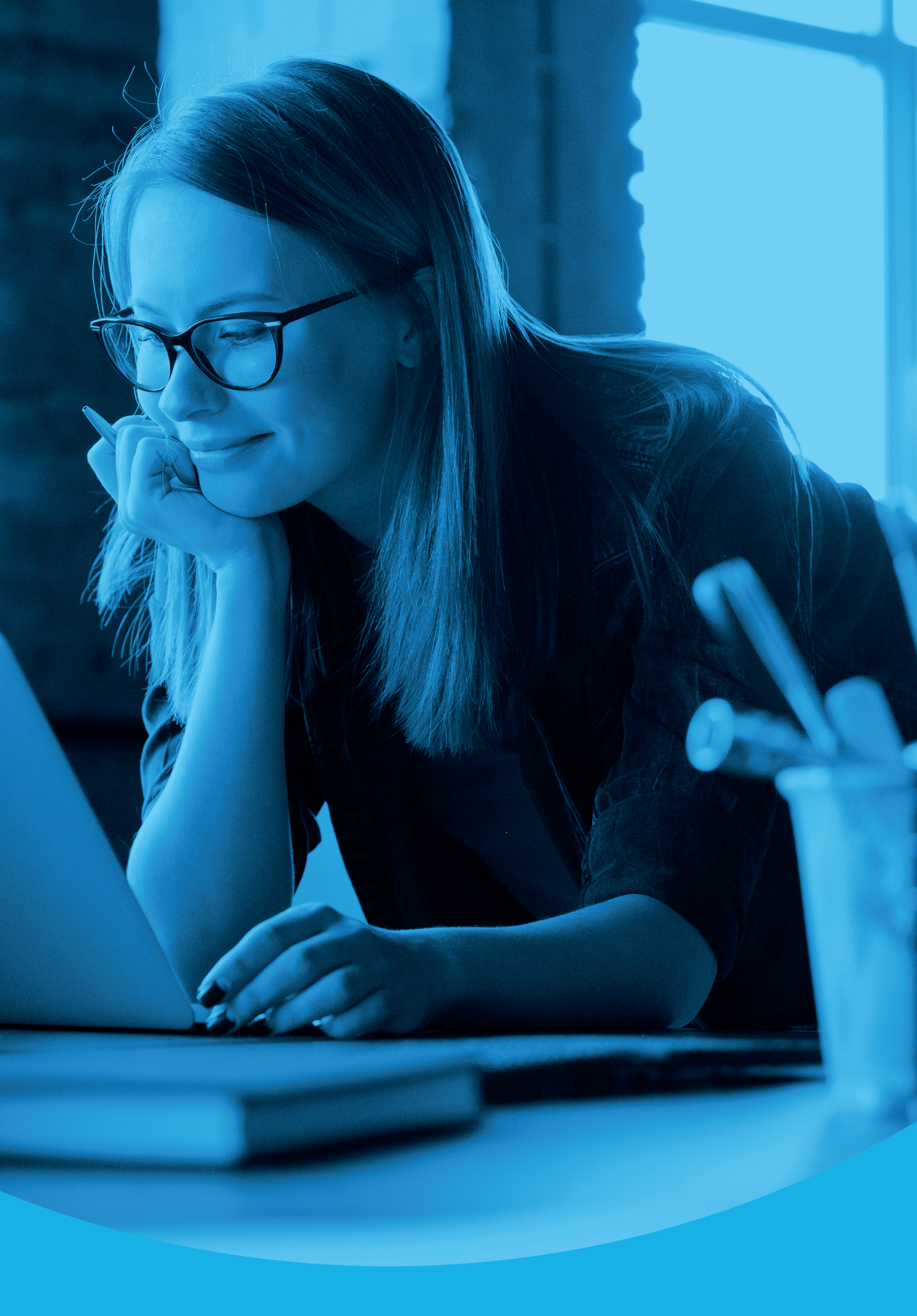

Gofyn am fynediad i'ch cyflogwr

# Adran 1. Mewngofnodwch

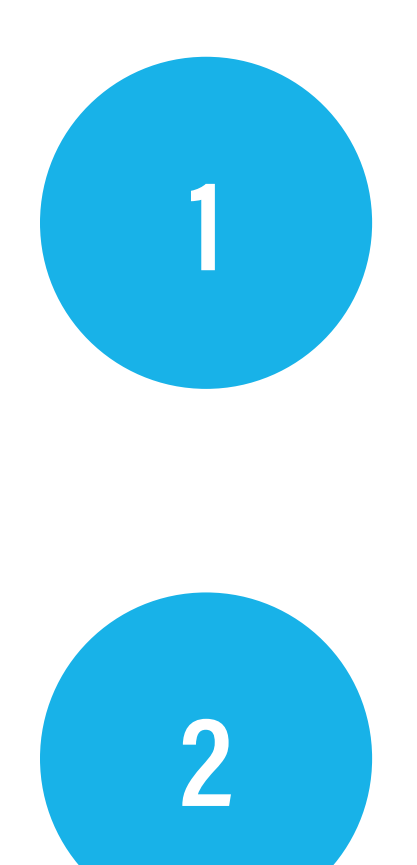

Cliciwch ar y botwm 'Mewngofnodwch' ar gornel dde uchaf y porth.

Byddwch yn cael eich cyfeirio nawr at y dudalen Mewngofnodwch.

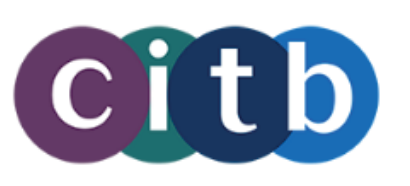

# Croeso i Wasanaethau Ar-lein CITB

Mae'r porth ar-lein hwn yn eich galluogi i gyflwyno a gweld ceisiadau grant, cyrchu adroddiadau grant, ac awdurdodi grantiau awtomataidd.

Rydym yn gweithio ar ychwanegu mwy o wasanaethau at y wefan hon dros amser. Wrth gael eu datblygu efallai y bydd rhai dolenni isod yn eich ailgyfeirio i'r gwasanaeth yn ein porth etifeddiaeth ar-lein, ac efallai y gofynnir i chi fewngofnodi eto.

## Ceisiadau grant

### Gwnewch gais am grant

Gwnewch gais ar-lein am grantiau prentisiaethau, cymwysterau, neu gyrsiau byr.

## Gwasanaethau grant ychwanegol

Gall y dolenni hyn eich ailgyfeirio i'n porth etifeddiaeth mewn tab neu ffenestr newydd.

## Awdurdodi grant awtomataidd

Awdurdodi taliad grant presenoldeb, neu ddweud wrthym am newid i hawl.

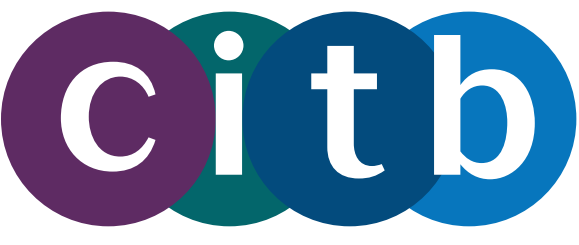

Cymraeg (Welsh) -

Mewngofnodi

### Fy ngheisiadau grant

Gweld eich ceisiadau grant ar-lein sydd wedi'u cadw neu eu cyflwyno.

### Cais am adroddiad grant

Cais am adroddiadau grant a chyrchu cyfrineiriau ar gyfer adroddiadau wedi'u hamgryptio.

### **Datganiad grant**

Gweld eich datganiad grant.

### Grantiau cyrsiau byr

Gweld capiau ac adroddiadau sy'n ymwneud â grantiau cyrsiau byr.

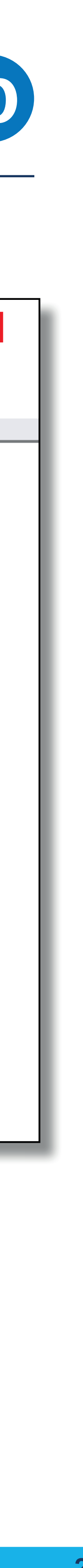

Gofyn am fynediad i'ch cyflogwr

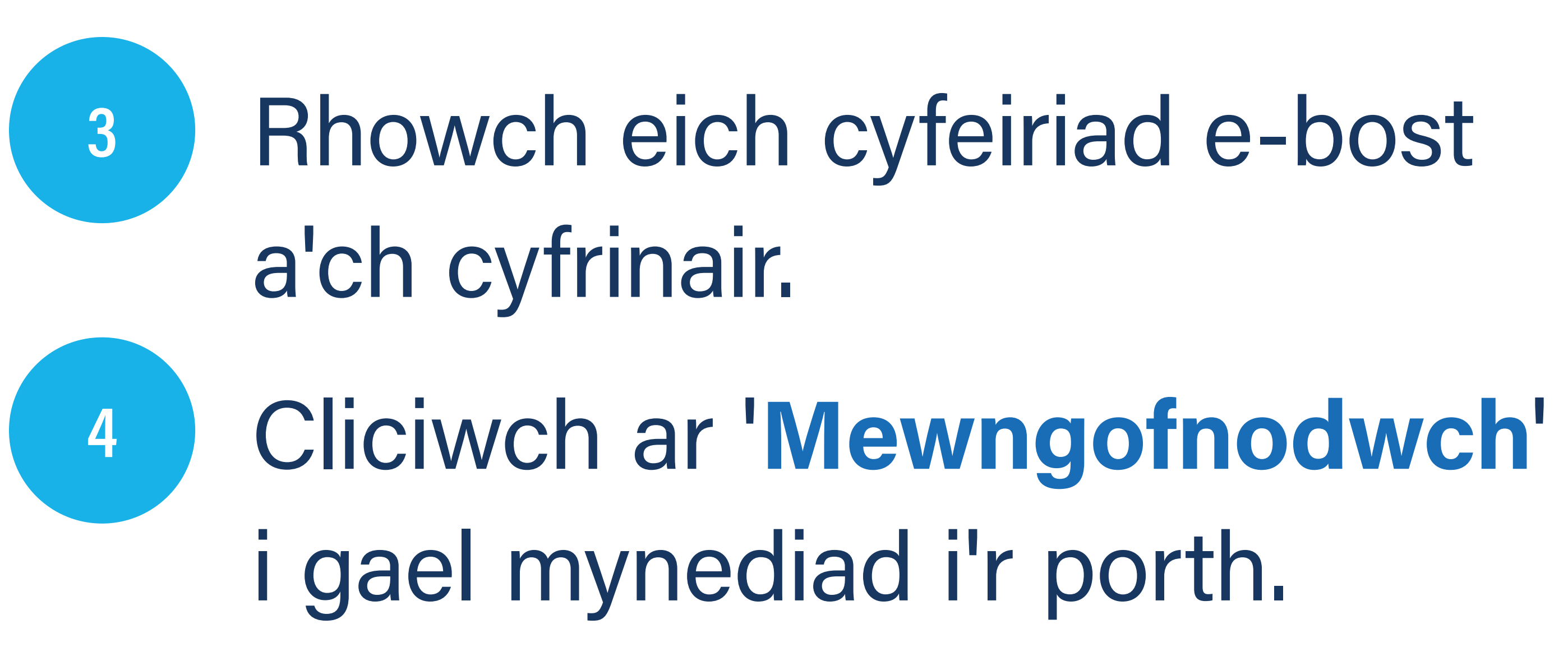

| Cit                           |
|-------------------------------|
| Mewngofnodwch gyda            |
| Cyfeiriad Ebost               |
| Cyfrinair                     |
| Wedi anghofio eich cyfrinair? |
| Mewngofnodwch                 |
| Dim cyfrif? Cofrestrwch nawr  |
|                               |
|                               |

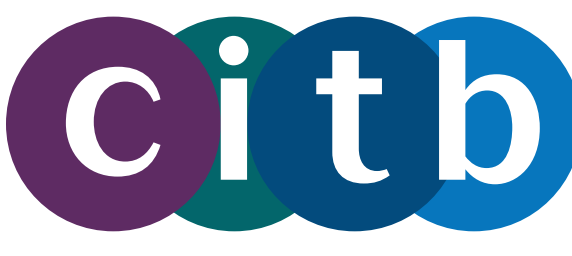

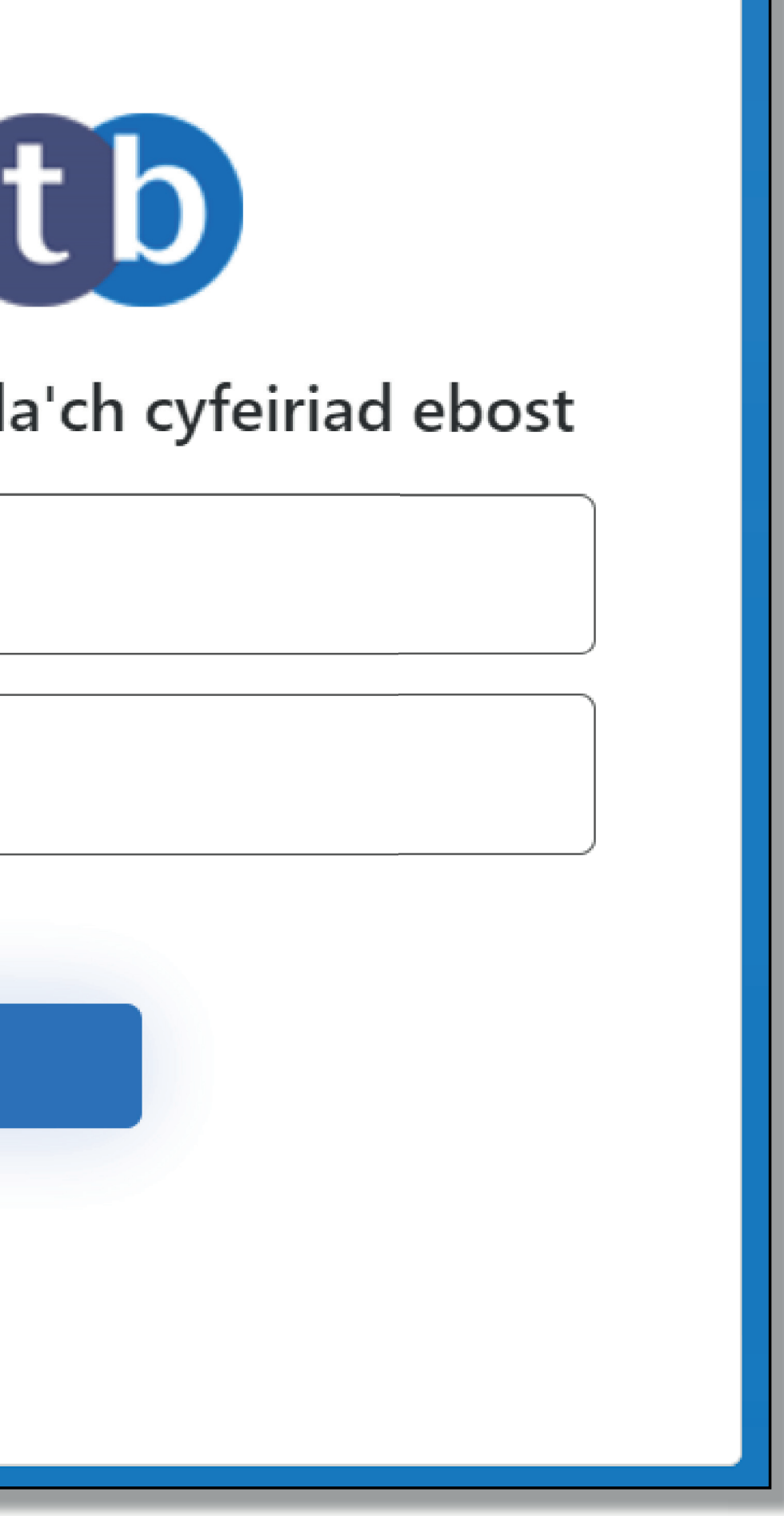

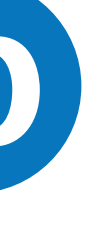

# Adran 2. Gofyn am fynediad i'ch porth cyflogwr

# Os nad ydych wedi'ch cysylltu â chyflogwr eto, fe welwch y sgrin 'Gofyn am fynediad i gyflogwr'.

### Gofyn am fynediad at gyflogwr

Cwblhewch y ffurflen isod i ofyn am fynediad at gyflogwyr cofrestredig CITB. Os caniateir mynediad, bydd hyn yn eich galluogi i weithredu ar ran y cyflogwr o fewn y porth ar-lein. Gallwch ofyn am y lefel benodol o fynediad sydd ei hangen arnoch.

Os oes gan y cyflogwr unrhyw ddefnyddwyr ar-lein, bydd eich cais yn cael ei anfon ato i'w gymeradwyo yn ei gyfrif ar-lein. Os nad oes gan y cyflogwr unrhyw ddefnyddwyr ar-lein, bydd eich cais yn cael ei anfon at ein tîm Gweithrediadau Cwsmeriaid i'w gymeradwyo.

| Ceisiadau a Gyflwynwyd (3 mis diwethaf)                                                           |                                   |                               |                |                                |                         |  |
|---------------------------------------------------------------------------------------------------|-----------------------------------|-------------------------------|----------------|--------------------------------|-------------------------|--|
| Rhif Cofrestru'r Cyflogwr                                                                         | Enw'r cyflogwr                    | Mynediad                      | Rôl            | Rheswm statws                  | Wedi'i greu ar ddyddiad |  |
| Ni chanfuwyd unrhyw geisiadau a gyflwynwyd                                                        |                                   |                               |                |                                |                         |  |
| Yn dangos 0 i 0 o 0 cofnod                                                                        |                                   |                               |                |                                |                         |  |
| « Blaenorol Nesaf »                                                                               |                                   |                               |                |                                |                         |  |
| Rhif Cofrestru Cyflogwr *                                                                         |                                   |                               |                |                                |                         |  |
| Rhif cofrestru 7-digid y cyflogwr. Gellir dod o hyd iddo ar lythyrau a gohebiaeth arall gan CITB. |                                   |                               |                |                                |                         |  |
|                                                                                                   |                                   |                               |                |                                |                         |  |
|                                                                                                   |                                   |                               |                |                                |                         |  |
| Enw'r Cyflogwr *                                                                                  |                                   |                               |                |                                |                         |  |
| Enw'r cyflogwr sydd wedi'i gofrestru â'r CITB.                                                    |                                   |                               |                |                                |                         |  |
|                                                                                                   |                                   |                               |                |                                |                         |  |
|                                                                                                   |                                   |                               |                |                                |                         |  |
| Mynediad *                                                                                        |                                   |                               |                |                                |                         |  |
| Y mynediad yr ydych yn gofyn amdano.                                                              | Gallwch ddewis un math o fynediad | yn unig ar y ffurflen hon. Os | s oes angen ni | er o fynediadau arnoch, llenwc | h y ffurflen hon eto.   |  |
|                                                                                                   |                                   |                               |                |                                | ~                       |  |
|                                                                                                   |                                   |                               |                |                                |                         |  |
|                                                                                                   |                                   |                               |                |                                |                         |  |
|                                                                                                   |                                   |                               |                |                                |                         |  |
|                                                                                                   |                                   |                               |                |                                |                         |  |
| Cyflwyno                                                                                          |                                   |                               |                |                                |                         |  |
|                                                                                                   |                                   |                               |                |                                |                         |  |

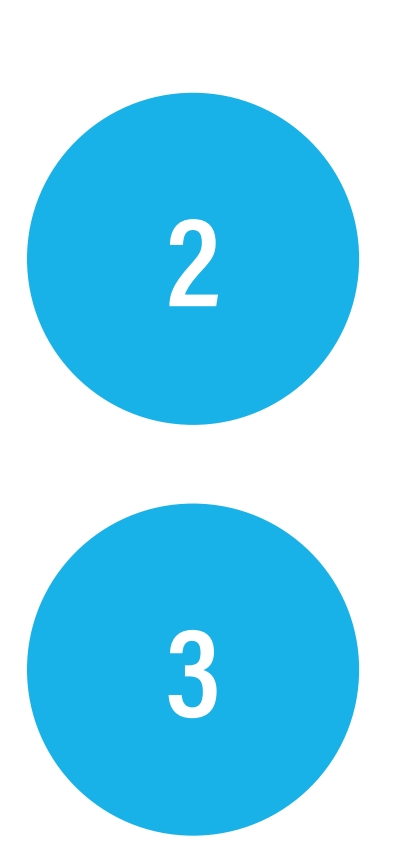

# Cliciwch ar 'Cyflwyno' i anfon eich cais.

Rhif Cofrestru Cyflogwr Rhif cofrestru 7-digid y cyflogwr. Gellir dod o

6478985

Rhif cofrestru cyflogwr dilys

Enw'r Cyflogwr \*

Enw'r cyflogwr sydd wedi'i gofrestru â'r CITE Fy Nghyflogwr

Mynediad \*

Y mynediad yr ydych yn gofyn amdano. Gally Grant

Rôl

Y rôl y mae angen i chi ei chyflawni ar gyfer Gweinyddwr

## Prif ddefnyddiwr

Os hoffech wneud cais i fod yn brif

Mae'r prif ddefnyddiwr grant yn dei Nid yw defnyddwyr grant eraill wed

negeseuon e-bost uchod yn unig. Dim ond un prif ddefnyddiwr grant

Sylwch ein bod yn cael eu huwchra

| Cuflumpo |  |  |
|----------|--|--|

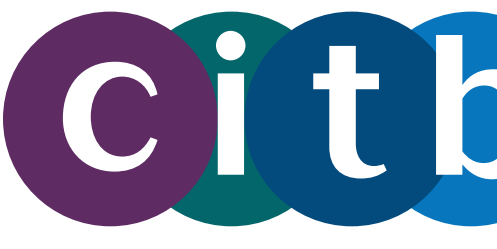

# Cwblhewch y meysydd gorfodol (\*).

| hyd iddo ar lythyrau a gohebiaeth arall gan CITB.                                                                                                    |
|----------------------------------------------------------------------------------------------------|
|                                                                                                    |
|                                                                                                    |
|                                                                                                    |
|                                                                                                    |
|                                                                                                    |
|                                                                                                    |
| wch ddewis un math o fynediad yn unig ar y ffurflen hon. Os oes angen nifer o fynediadau arnoch, llenwch y ffurflen hon eto.                                                                  |
| $\sim$                                                                                                    |
|                                                                                                    |
| y cyflogwr. Gall defnyddwyr gyflawni'r holl weithgareddau anweinyddol, gan gynnwys cyflwyno a gweld ceisiadau grant lle mae'r rôl yn Grant                                                    |
| $\sim$                                                                                                    |
|                                                                                                    |
| r grant                                                                                                    |
| grant                                                                                                    |
| ddefnyddiwr grant yn erbyn y cyflogwr, dewiswch yr opsiwn isod.                                                                                                    |
| rbyn adroddiadau grant wedi'u hamgryptio trwy e-bost, a hysbysiadau e-bost pan fydd grantiau'n aros am ganiatâd.                                                                              |
| di'u cyfyngu rhag unrhyw weithgaredd sy'n gysylltiedig â grant yn y cyfrif cyflogwr. Mae'r statws hwn yn pennu derbyniad y                                                                    |
| all fod ar gyfer cyflogwr. Os mai chi yw'r defnyddiwr grant cyntaf yn erbyn y cyflogwr, rhoddir y statws hwn i chi yn ddiofyn.<br>addio i'n systemau a fydd yn dileu'r angen am y statws hwn. |
|                                                                                                    |
|                                                                                                    |
|                                                                                                    |
|                                                                                                    |
|                                                                                                    |
|                                                                                                    |
|                                                                                                    |
|                                                                                                    |

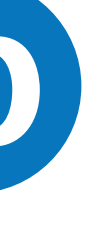

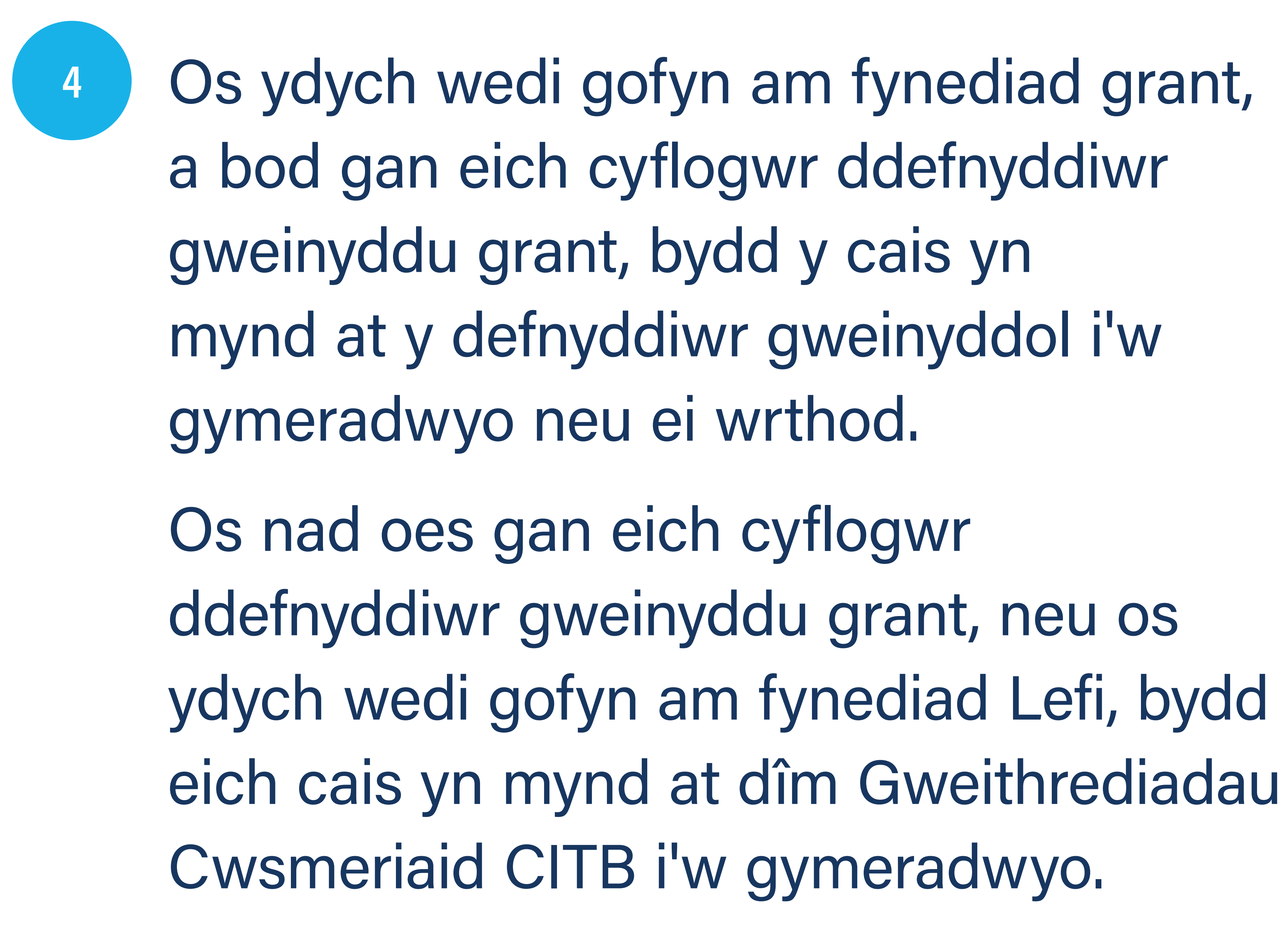

5

Unwaith y bydd eich cais am fynediad wedi'i gymeradwyo, y tro nesaf y byddwch yn mewngofnodwch, byddwch yn glanio ar y sgrin gartref. Bydd manylion y cyflogwr yn ymddangos yng nghornel chwith uchaf yr ardal pennawd. Citb

Fy Nghyflogwr

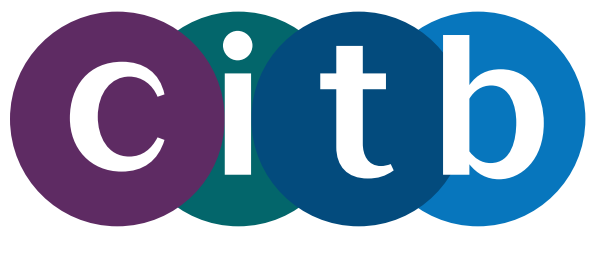

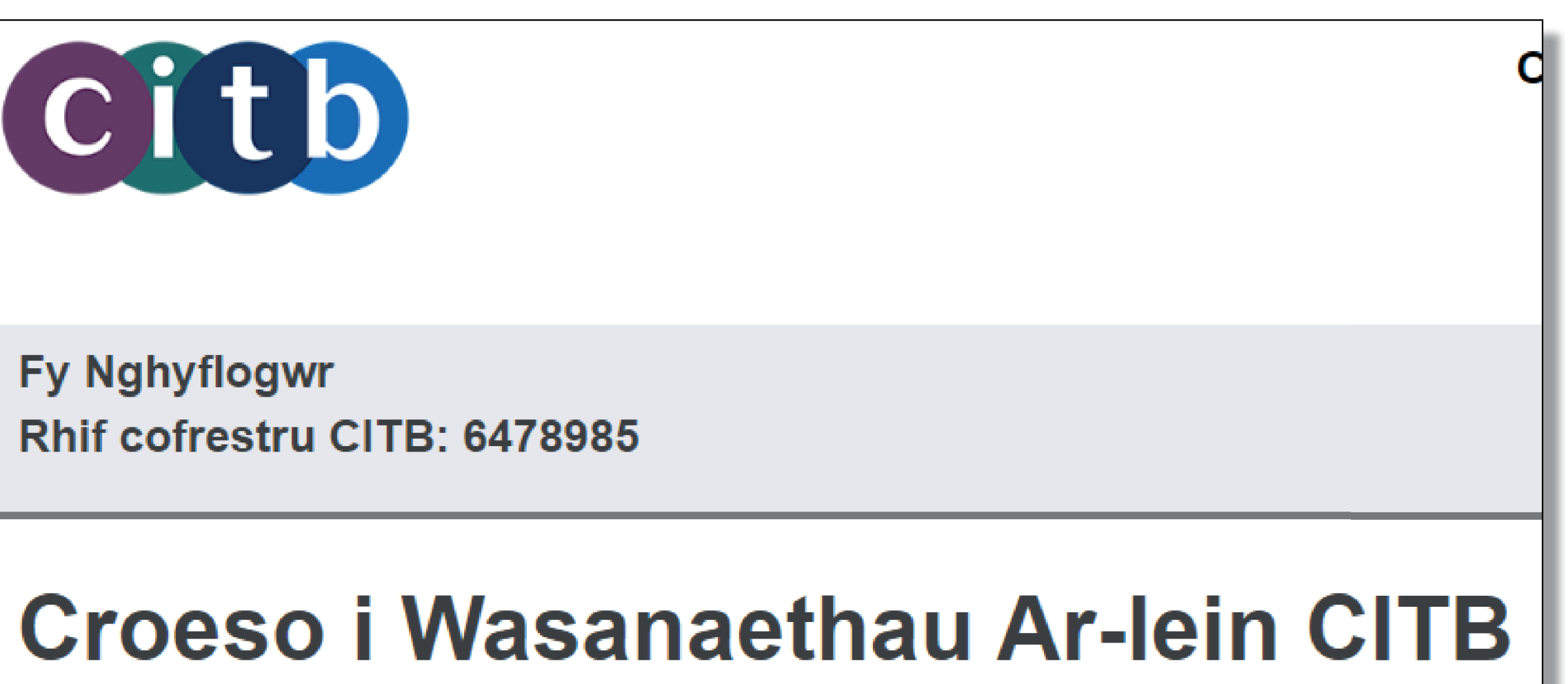

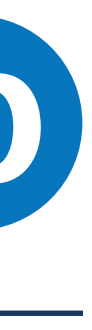

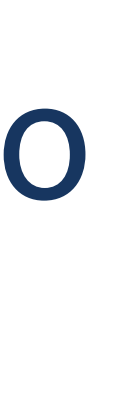

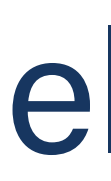

# Adran 3. Newid cyflogwyr ar ôl mewngofnodwch (os yw'n gysylltiedig â mwy nag un cyflogwr)

Os ydych wedi'ch cysylltu â mwy nag un cyflogwr, gallwch newid pa un rydych wedi mewngofnodwch ar unrhyw adeg. Sicrhewch eich bod wedi mewngofnodwch yn erbyn y cyflogwr yr ydych yn gwneud cais amdano am grant ar ei gyfer, neu'n cwblhau gweithgaredd porth arall, cyn gwneud unrhyw beth.

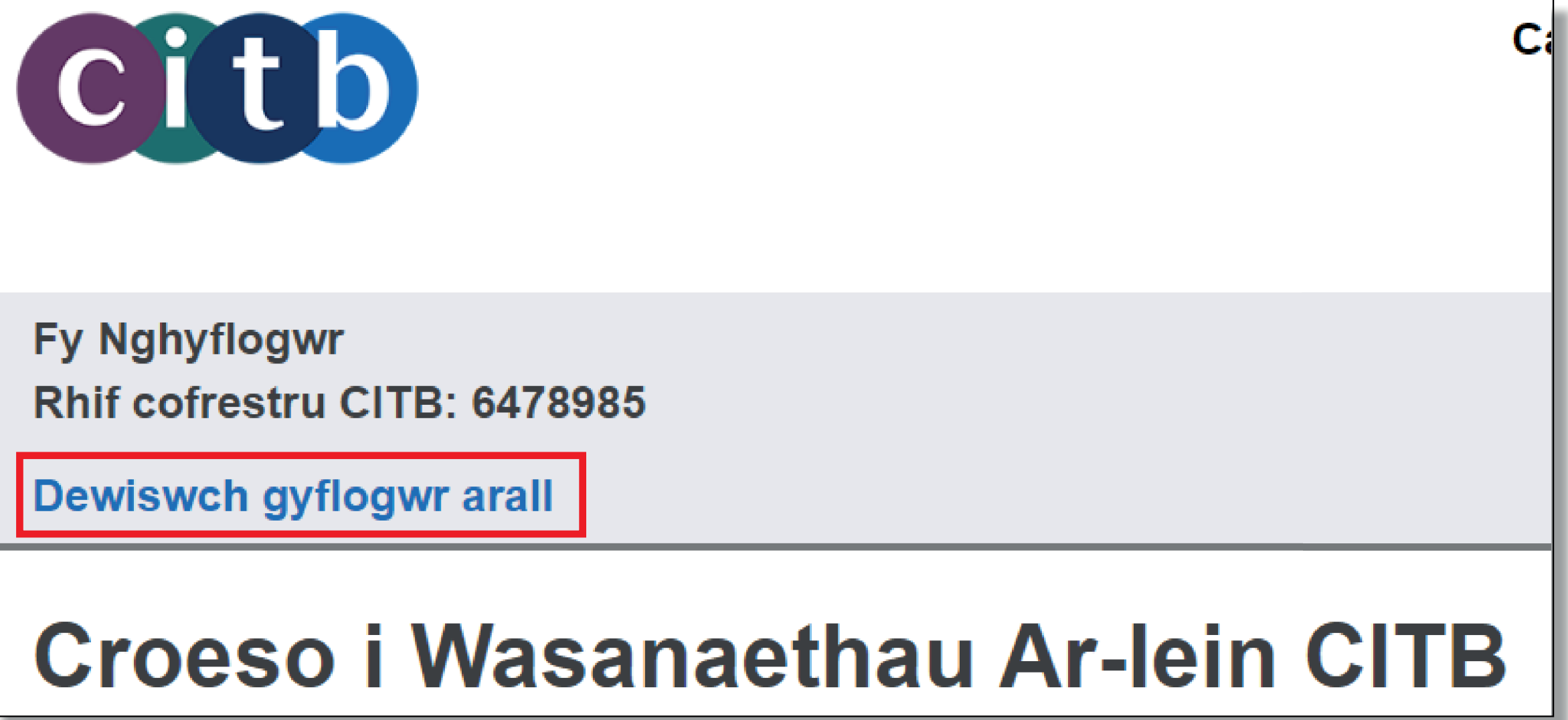

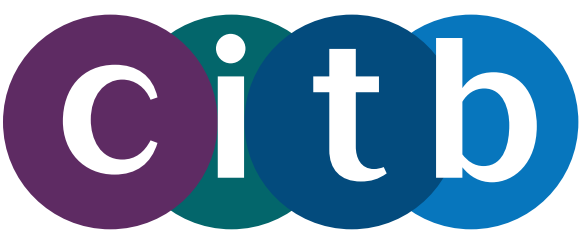

- Yn y pennawd, fe welwch enw'r cyflogwr a'r rhif cofrestru.
- Cliciwch ar y ddolen 'Dewiswch cyflogwr arall'.

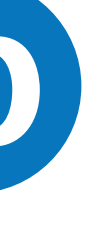

Gofyn am fynediad i'ch cyflogwr

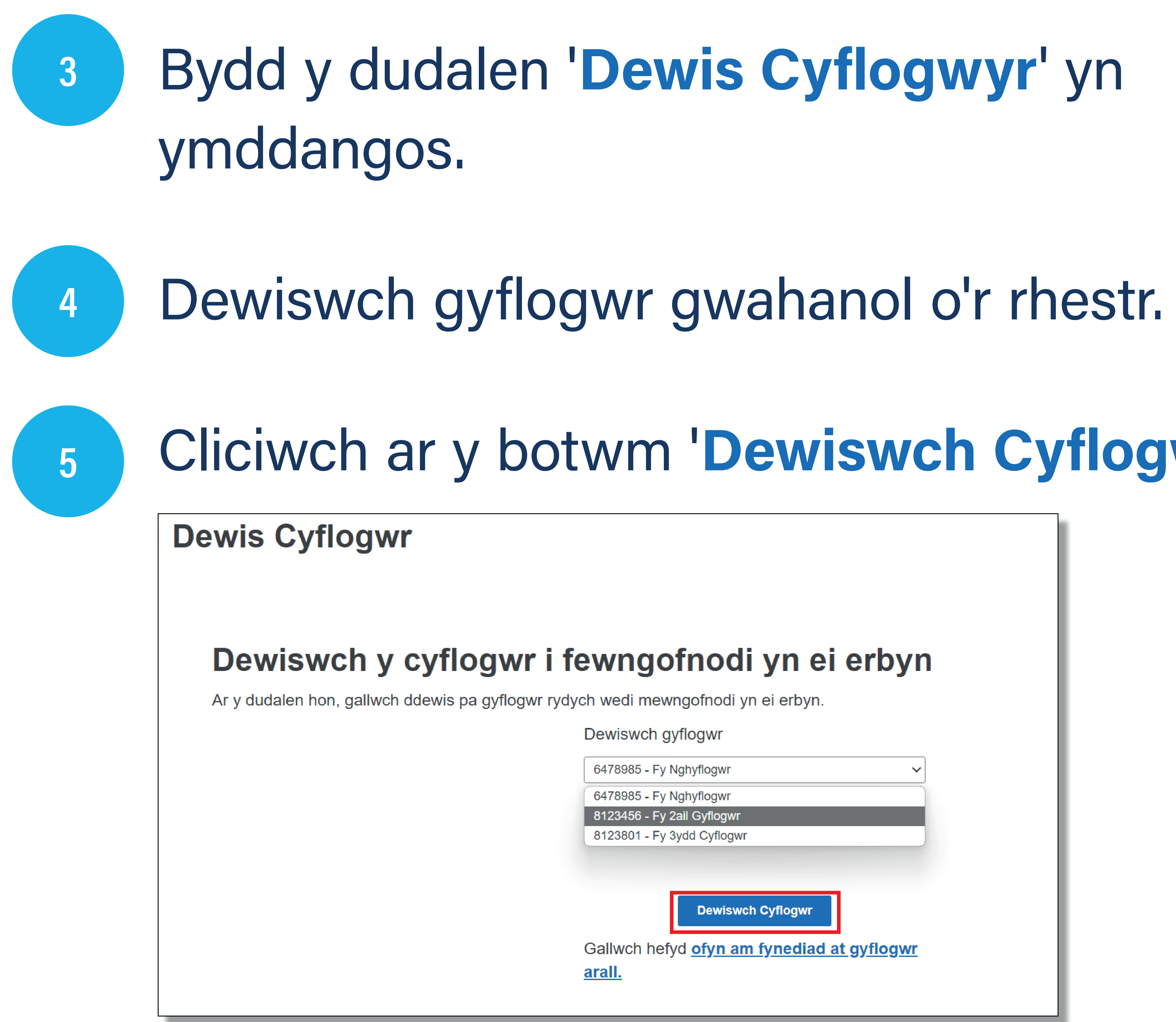

# Cliciwch ar y botwm 'Dewiswch Cyflogwr'.

Dewiswch Cyflogwr

Gallwch hefyd ofyn am fynediad at gyflogwr

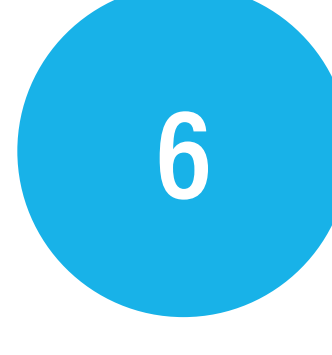

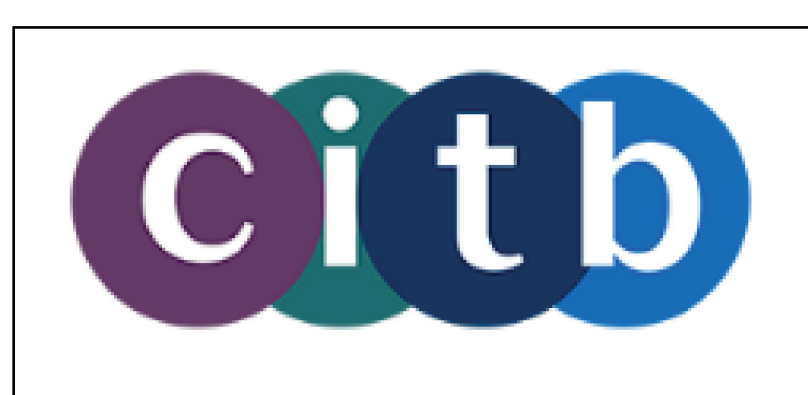

Fy 2ail Gyflogwr Rhif cofrestru CITB: 8123456

Dewiswch gyflogwr arall

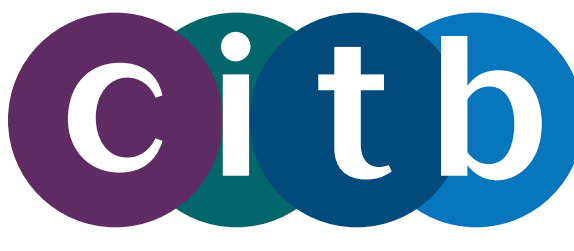

Ca

# Nawr fe welwch fanylion y cyflogwr sydd newydd ei ddewis yn y pennawd.

# Croeso i Wasanaethau Ar-lein CITB

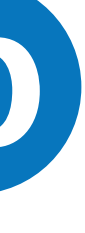